Pour accéder à la configuration UEFI sur Windows8, il faut faire la manipulation suivante:

1. Appuyez sur la touche Windows+C , ou déplacer la souris vers le côté droit de l'écran pour avoir le menu Charms.

- 2. Cliquez sur Paramètres.
- 3. Cliquez sur Modifier les paramètres du pc en bas.
- 4. Dans « Paramètres du PC », sélectionnez « Général ».

5. Dans « Démarrage Avancé », cliquez sur « redémarrer maintenant », le système va redémarrer et montrer le menu de démarrage Windows 8.

6. Dans le Menu de démarrage, sélectionnez « Dépannage ».

| Choi          | isir une option                                                                         |
|---------------|-----------------------------------------------------------------------------------------|
| $\rightarrow$ | Continuer<br>Quitter et passer à Windows 8                                              |
| 11            | Dépannage<br>Actualiser votre PC ou le réinitialiser, ou<br>utiliser les outils avancés |
| С<br>U        | Éteindre votre PC                                                                       |
|               |                                                                                         |

7. Dans le menu Dépannage, sélectionnez « options avancées ».

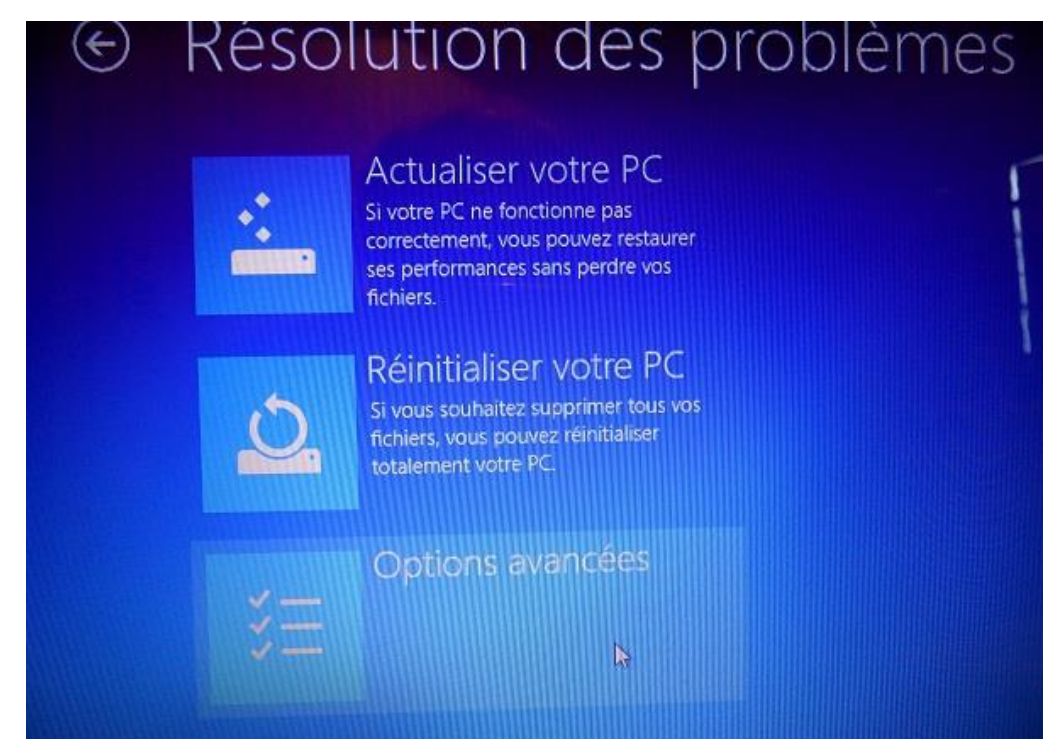

8. Dans le menu d'options avancées, sélectionnez « changer les paramètres du microprogramme UEFI ».

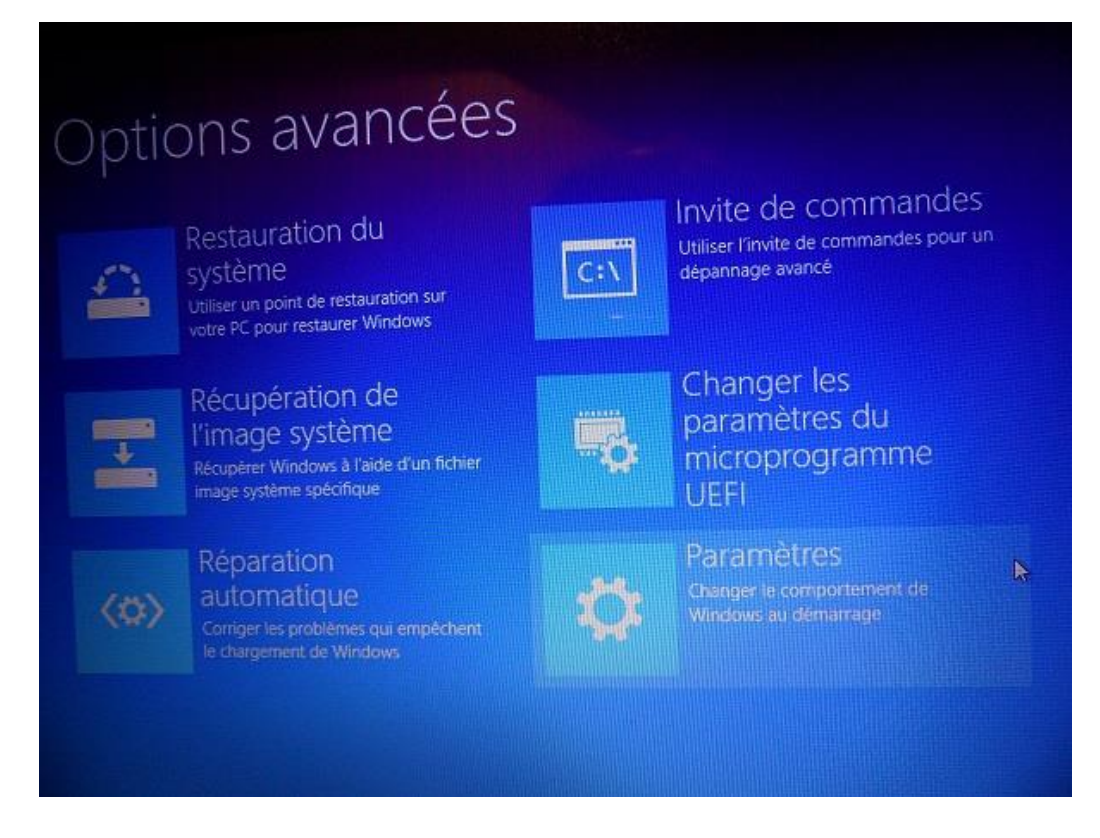

9. Cliquez sur « redémarrer » alors le système redémarrera et entrera dans les paramètres du BIOS(UEFI).

## Et pour pouvoir booter sur un CD/DVD de boot

10. Désactiver le Secure Boot Control. (le passer à Disabled)

| Password Description                                                                                                    |               | Set At     |  |  |
|----------------------------------------------------------------------------------------------------|---------------|------------|--|--|
| If ONLY the Administrator's password is set, this only<br>access to Setup and is only asked for when entering Setup.<br>If DNLY the User's password is set, this is a power on<br>password and must be entered to boot to enter Setup.<br>In Setup the User will have Administrator rights. |               |            |  |  |
| Administrator Password Status                                                                                                    | NOT INSTALLED |            |  |  |
| User Password Status                                                                                                    | NOT INSTALLED |            |  |  |
| User Password                                                                                                    |               |            |  |  |
| HDD Password Status :                                                                                                    | NOT INSTALLED | ++-        |  |  |
| Set Master Password                                                                                                    |               | TI         |  |  |
| Set User Password                                                                                                    |               | Enter      |  |  |
| I/O Interface Security                                                                                                    |               | +/-<br>F1  |  |  |
| System Mode state                                                                                                    | licen         | F9         |  |  |
| Secure Boot state                                                                                                    | Enabled       | F10<br>ESC |  |  |
| Secure Boot Control                                                                                                    | [Enabled]     |            |  |  |

11. Activer Launc CSM. Ensuite mettre le DVD. (le passer à Enabled)

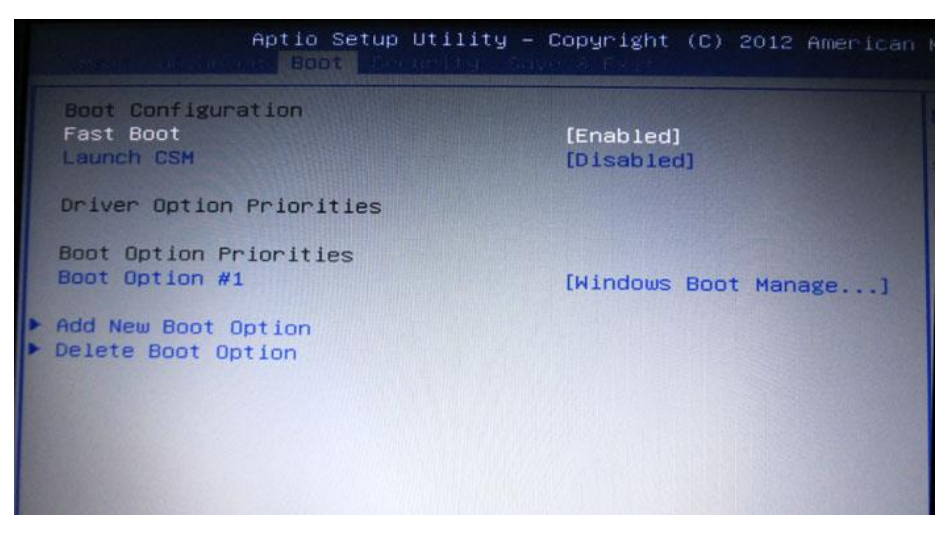

- 12. Insérer le CD de boot dans le lecteur
- 13. Redémarrer
- 14. Dans le menu Choisir une option, sélectionnez « Utiliser un Périphérique ».

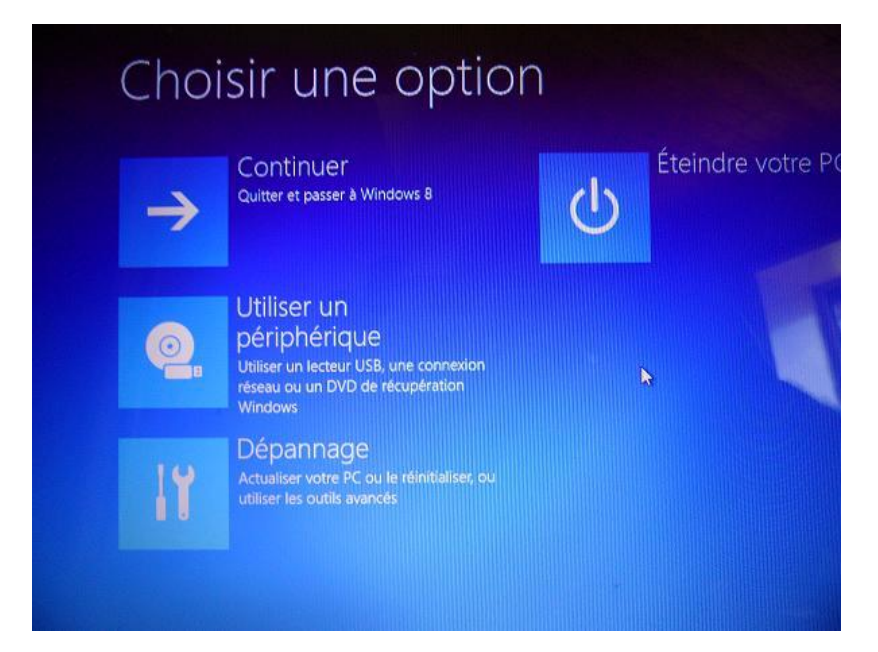

15. Dans le menu Utiliser un périphérique, sélectionnez « CD/DVD Drive ».

| ¢ | Otiliser un périphérique |                                   |  |
|---|--------------------------|-----------------------------------|--|
|   | 0                        | UEFI: SAMSUNG HN-<br>M500MBB 2AR1 |  |
|   | 0.                       | Hard Drive                        |  |
|   | 0.                       | CD/DVD Drive                      |  |
|   |                          |                                   |  |